| A-2<br>(1) | A-2 への入力方法<br>(1)都道府県番号を入力する。 |    |                     |           |                         |                | 都道府県番号を算用数字で入力<br>すると都道府県名が自動で入りま<br>す。 |          |        |   |      |           |                  |       |       |      |
|------------|-------------------------------|----|---------------------|-----------|-------------------------|----------------|-----------------------------------------|----------|--------|---|------|-----------|------------------|-------|-------|------|
|            |                               |    | <mark>都</mark><br>者 | 道府<br>B道。 | <mark>于県番</mark><br>府県: | <del>译</del> ( |                                         | 31<br>計取 |        |   |      | 第37回      | 全日本              | 中学校   | 陸上競技  | 〔選手  |
| -          |                               | 申込 |                     |           | 登                       | 蓟              | t j                                     | 蘣        | 手      |   |      | <u> </u>  | <mark>ر –</mark> | 1     | 固人種目1 |      |
|            |                               | 番号 | 氏                   |           | 名                       | 学年             | יכ.                                     | ゖ゙゙ナ     | -      | Æ | 外早後日 | 出場        | 記録               | 個人種目1 | 個票の記録 | 風速   |
|            |                               | 1  | 安井                  | 仁         |                         | 3              | 777 EF:                                 | 9        | (      | 1 |      | 4 < 100mR | 44.04            | 200m  | 21.91 | +1.8 |
|            |                               | 2  | 松本                  | 晃         |                         | 3              | マツモト ア                                  | わ        | Ŋ      | 1 |      | #×100mR   | 44.04            | 100m  | 10.88 | +1.2 |
|            |                               | 3  |                     |           |                         |                |                                         |          | -      |   |      |           |                  |       |       |      |
|            |                               | 4  |                     |           |                         |                |                                         | /        | $\sim$ |   |      |           |                  |       |       |      |
|            |                               | 5  |                     |           |                         |                |                                         | 1        |        |   | ┶    |           |                  |       |       |      |
|            |                               | 6  |                     |           |                         | <u> </u>       |                                         |          |        |   |      | <u> </u>  |                  |       |       |      |

## (2)登録選手

- ① 氏 名…姓と名のあいだに全角スペースを1つ入れる。
- ② 学 年・・・半角算用数字で入力
- ③ フリガナ・・・半角カタカナで入力。姓と名の間に半角スペースを1つ入れる。
  合計 14 文字
- ④ 姓 ・・・性別の欄のカーソルを持っていき、ボタン▼でリストを開く。
  リストの中から男子は「1」、女子は「2」を選択する。
- ⑤ 外字使用・・・氏名に外字を使用する場合、外字使用の欄にカーソルを持っていき、ボタン▼でリストを開く。 リストの中から〇を選択する。
  - ※ 男子をまとめて入力した後、女子を入力する。男女を混ぜて入力しない。

|    | 都  | 道府! | <mark>県番</mark> | ·号 | 31       |   |      | 第37回         | 全日本      | 中学校   | _<br>陸上競技 | ī<br>選 |
|----|----|-----|-----------------|----|----------|---|------|--------------|----------|-------|-----------|--------|
| 都道 |    |     | 府県名             |    | 鳥取       |   |      |              |          |       |           |        |
| 申込 |    | -   | <del>登</del>    | 録  | 選        | 手 |      | յլ           | ,—       | 1     | 固人種目1     |        |
| 番号 | 氏  | 1   | 名               | 学年 | フリカ・ナ    | 性 | 外早長町 | 出場           | 記録       | 個人種目1 | 個票の記録     | 風      |
| 1  | 安井 | 仁   |                 | 3  | १८४ ४४२  | 1 |      | 4	imes100 mR | 44.04    | 200m  | 21.91     | +1     |
| 2  | 松本 | 晃   |                 | 3  | マツモト アキラ | 1 |      | 4	imes100 mR | 44.04    | 100m  | 10.88     | +1     |
| 3  |    |     |                 |    |          |   |      |              |          |       |           |        |
| 4  |    |     |                 |    |          |   |      |              |          |       |           |        |
| 5  |    |     |                 |    |          |   |      |              | $\frown$ |       |           |        |
| 0  |    |     |                 |    |          |   |      |              |          |       |           |        |

(3) リレー
 ① 出 場・・・リレーに出場する選手は、出場のセルにカーソルを持っていき、ボタン▼でリストを開く。
 リストの中から 4×100mRを選択する。
 ② 記 録・・・半角算用数字で入力

44秒04 → 44.04

※ 補欠も含め登録メンバー全員に、4×100mRと記録を入力

### (4) 個人種目1

# ① 個人種目1・・・個人種目1セルにカーソルを持っていき、ボタン▼でリストを開く。リストの中から出場する種目を選択する。

#### ② 記 録・・・・半角算用数字で入力

21秒91→21.91

8分55秒03→8.55.23 (分=. 秒=.)

 $1 \text{ m } 9 \text{ } 0 \rightarrow 1.90$ 

2 8 5 0 点→2850

#### ③ 風 カ・・・・風力を入力(半角入力)

追風1. 8→+1.8

向風1. 8→-1.8

### (5) 個人種目2も同様に入力

|          | 都   | 首府       | <mark>· 県 番</mark> | -<br>문     | 31                    |          |   |      | 第37回                                  | 全日本      | 中導     | 競技    | 」<br>5 選手 |
|----------|-----|----------|--------------------|------------|-----------------------|----------|---|------|---------------------------------------|----------|--------|-------|-----------|
|          | 者   | 。<br>B道J | 府県                 | 名          | 鳥取                    |          |   |      | , , , , , , , , , , , , , , , , , , , |          |        | /1.10 |           |
|          |     |          | 24                 | <u>ک</u> = | \ <del>2</del>        | <u> </u> |   |      |                                       |          | $\leq$ |       |           |
| 申込<br>番号 | F£. |          | 豆<br>名             | 蚵<br>学年    | <u>選</u><br>フリカ・ナ     | -        | 性 | 外罕使用 | リレー                                   | ノー<br>記録 |        | 個票の記録 | 展建        |
| 1        | 安井  | 仁        |                    | 3          | १७४४ ४४२              |          | 1 |      | 4×100mR                               | 44.04    | 200m   | 21.91 | +1.8      |
| 2        | 松本  | 晃        |                    | 3          | 79EN 7 <del>1</del> 5 |          | 1 |      | 4	imes100 mR                          | 44.04    | 100m   | 10.88 | +1.2      |
| 3        |     |          |                    |            |                       |          |   |      |                                       |          |        |       |           |
| 4        |     |          |                    |            |                       |          |   |      |                                       |          |        |       |           |
| 5        |     |          |                    |            |                       |          |   |      |                                       |          |        |       |           |
| 6        |     |          |                    |            |                       |          |   |      |                                       |          |        |       |           |

(6) 学校名(略称)・・・略校名を5文字以内で入力。中学校、中は入力しない。 例 鳥取西 湖東 (7) フリガナ・・・略校名をカタカナ半角で入力。10文字までとする。 トットリニシ 例 コトウ (8) 学校名(正式な名称)・・・正式な学校名を入力。中学校をつける。この名称が賞状に記載されます。 例 鳥取市立西中学校 鳥取市立湖東中学校 学校名(略式) 子校名(正式な名称) フリカ・ナ 備考 5文字 鳥取西 トットリニシ 鳥取市立西中学校 手動計時 湖東 コトウ 鳥取市立湖東中学校 (9) 備 考・・・出場する選手が推薦選手の場合、記録が手動計時の場合は、備考のセルにカーソルを持っていき、

ボタン▼でリストを開く。該当しなければ、空欄。